## 第219回 佐伯市医師会学術講演会 (WEB講演会)

日本医師会生涯教育制度:1.0単位取得 (CC:82 生活習慣)

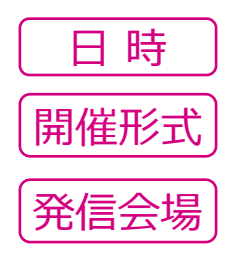

2023年 10月 26日 (木) 19:00~20:00 ハイブリット開催 (WEB or 発信会場参加) 佐伯市医師会館 2F 研修室

特別講演

座長

演者

社会医療法人 長門莫記念会 長門記念病院 循環器内科 部長 永瀬 公明 先生

## 『 心房細動マネージメント -臨床と基礎の両面で迫る- 』

大分大学医学部 循環器内科·臨床検查診断学講座

## 助教 近藤 秀和 先生

※本セミナーは「Zoom」を用いたセミナーになります。 ご施設名・ご職種・ご氏名・医籍登録番号・ご参加方法(オンライン or ご来場)を明記の上、 下記のURL、もしくは右記の二次元コードよりご登録ください。 URL: https://us02web.zoom.us/webinar/register/WN McJKErgVReGGHn3yryZMig ※当会は自社医薬品の情報提供を含むため、参加者は医療機関にご所属の 「医師・薬剤師・看護師」に限らせていただきます。 ※利用者以外の方への本電子メール・会議Invitationの転送・開示、Web 講演会の 内容の開示並びに利用者以外の方を参加させることはお控えください。 お問い合わせ先: yasuda.naofumi.kf@daiichisankyo.co.jp 090-9005-8864 第一三共(株)安田直史

本講演会は、新型コロナウィルス感染拡大防止策として、以下を実施いたします。

- 1 ソーシャルディスタンスの確保、換気と消毒を徹底いたします。
- 2 ご来場時にはマスクの着用をお願いいたします。

3 ご来場時には検温へのご協力をお願いいたします。37.5℃以上の場合は、参加をお断りさせて頂きます。

4 新型 コロナウイルス感染拡大防止の観点 から 20 名 を超える場合は、ご入場をお断りする対応を取らせて頂きます。 5 新型 コロナウイルス感染拡大防止の観点からインターネット配信も行います。ご希望の先生は弊社 MR にご連絡下さい。

共催:佐伯市医師会 第一三共株式会社

6 講演会関係者の感染が判明した場合、講演会を中止、延期する可能性がございます。

何卒、ご理解ご協力のほど、よろしくお願い申し上げます。

## Web講演会ご視聴方法

ZOOM Webinarによるご視聴は、事務局よりご案内差し上げた先生のみとなっております。 なお、本講演会は医療用医薬品に関する情報を取り扱いますので、医療関係者以外の方がいらっしゃる 公共の場所などからのアクセスはお控えください。また、録音、録画、撮影等はお控えください。

ZOOM Webinarによる 推奨ご視聴環境 インターネット環境の良い場所

での接続をお願いします

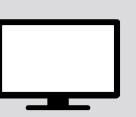

PC Windows、MacOS サポートブラウザ Google Chrome モバイル ダレット

必要です。

ZOOMアプリのインストールが

その他環境についてはZOOM公式サイトでご確認下さい。

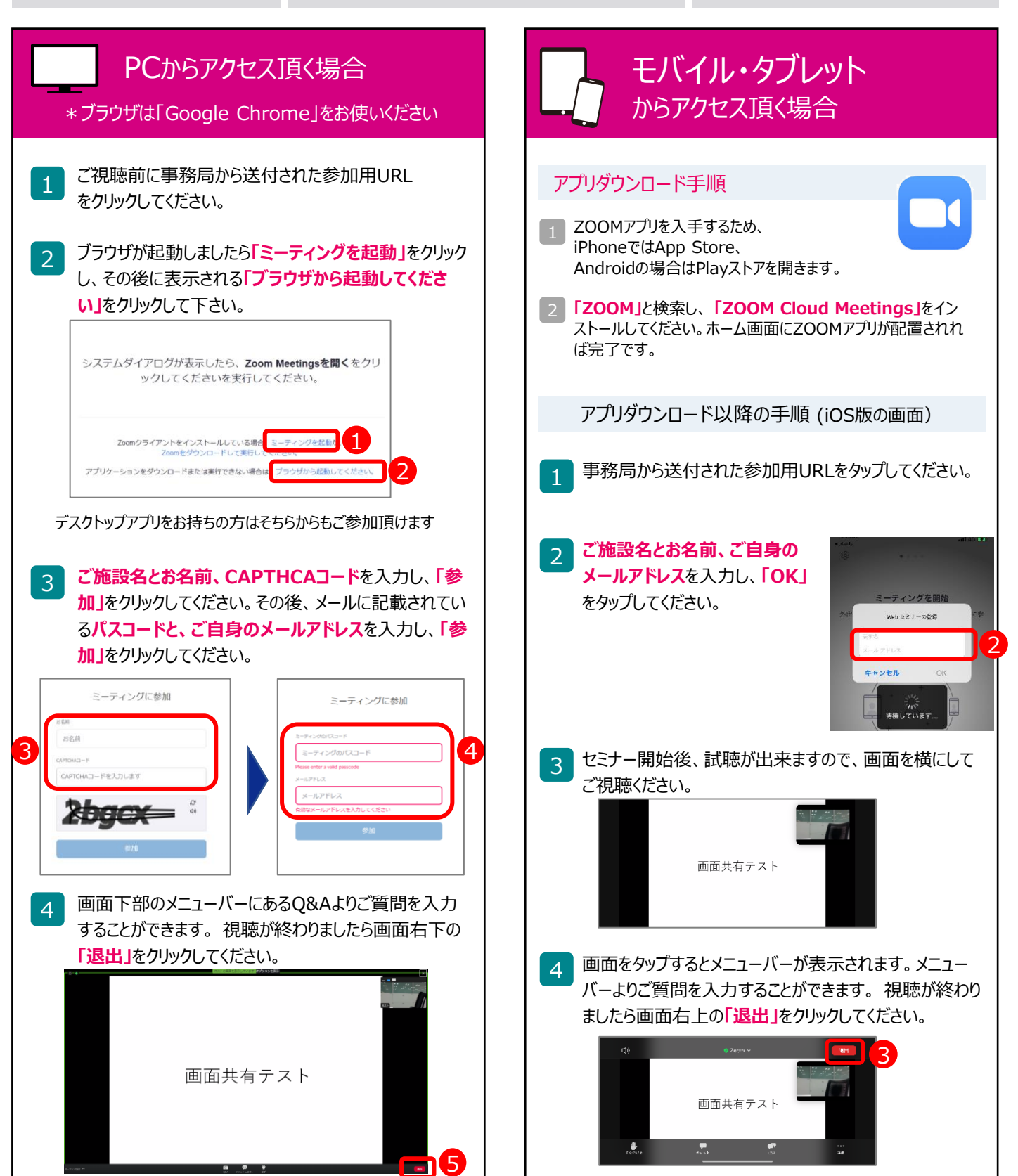